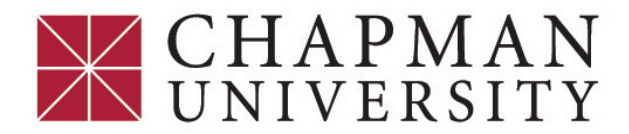

## Student Two-Step Verification Enrollment - ePay

For any questions or assistance, please contact: ePay@chapman.edu

Updates to your ePay Refund or Personal Profile email account will **REQUIRE** two-step verification.

## Instructions:

Go to **My.chapman.edu** and log in with your Chapman University username and password.

- Select "Student Self-Service"
- click on "Student Center".

## Click "Access ePay".

Click "Security Settings".

Select your preferred option for receiving your verification code. (Text or Non-Chapman Email) For a verification code via TEXT, select "Text Message to existing or new mobile number". Enter your preferred mobile number and carrier information and click "Send Code". Enter the code sent via text in the "Verify Passcode" field and click "Verify".

Or...

To have your code sent via email, enter your full personal email address and click "Send Code".

## - Do Not use your Chapman University email address.

Go to your email and **copy the passcode** that was sent and paste it in the "**Verify Code**" field. Click "**Verify**".

All Done!